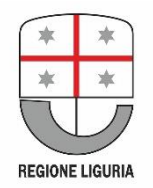

# PARCO MEZZI TRASPORTO PUBBLICO LOCALE

APPLICATIVO – versione 1.0 MANUALE UTENTE

# Note:

Il servizio è ottimizzato per il browser Mozilla Firefox

# Accesso utenti:

Aziende di trasporto pubblico, Province e Città Metropolitana di Genova: tramite credenziali SPID, CIE, CNS

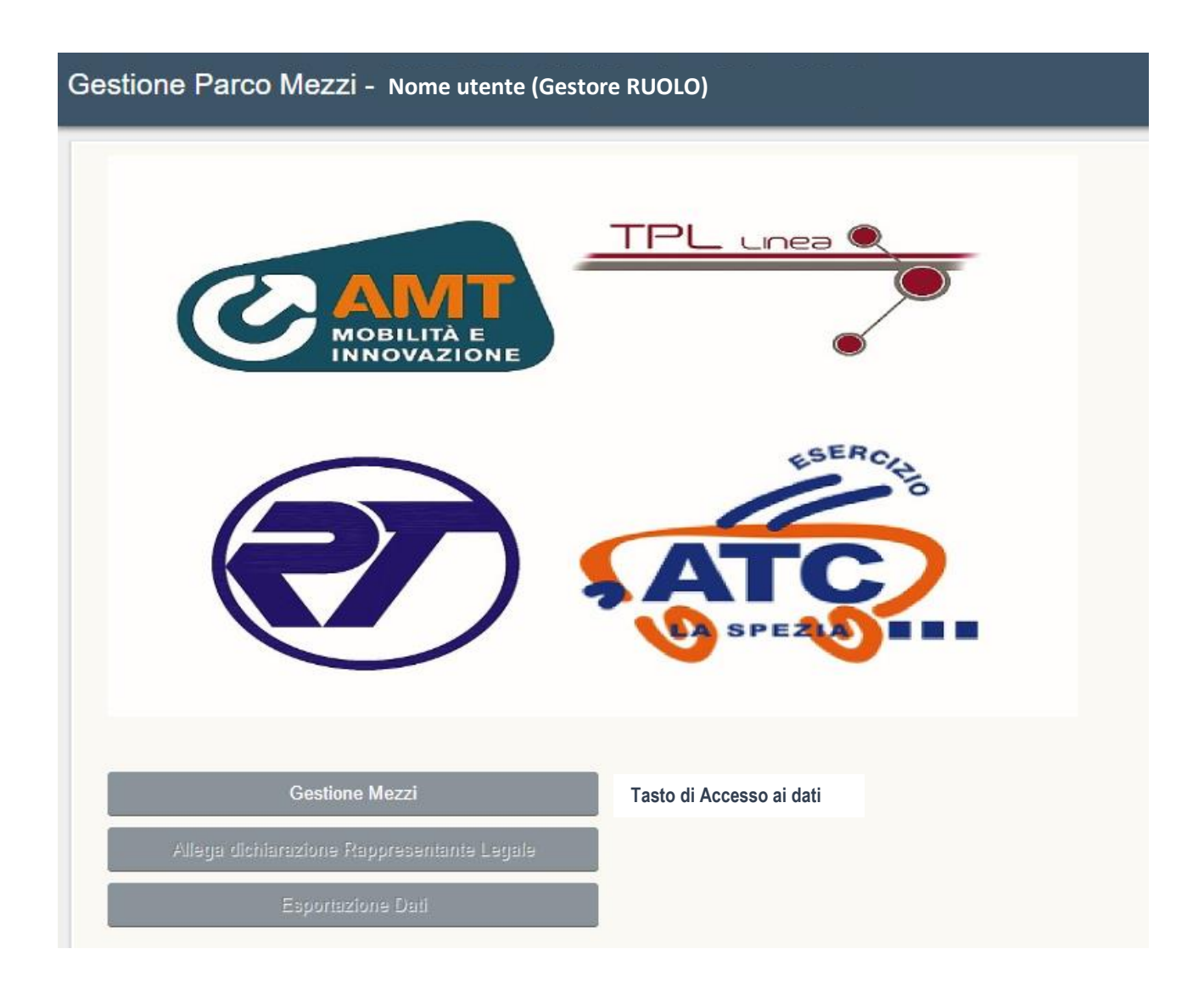

#### Permessi:

Provincia della Spezia

Ogni utente accede al servizio avendo i seguenti permessi:

Sola lettura

| Utente                        | Permessi            | Visualizzazione dati                                           |
|-------------------------------|---------------------|----------------------------------------------------------------|
| Aziende di trasporto          | Lettura e scrittura | Parco mezzi della propria azienda e relativi sub concessionari |
|                               |                     |                                                                |
| Provincia di Imperia          | Sola lettura        | RT                                                             |
| Provincia di Savona           | Sola lettura        | TPL Linea                                                      |
| Città Metropolitana di Genova | Sola lettura        | AMT, e relativi sub-concessionari                              |

ATC, e relativi sub-concessionari

# Accesso ai dati:

|                              |         |           |                    | Gestione Mezz  | ti          |        |                     |           |                      |
|------------------------------|---------|-----------|--------------------|----------------|-------------|--------|---------------------|-----------|----------------------|
| Elenco Mezzi: Riga 1 di 1199 |         |           |                    |                |             |        |                     |           |                      |
| entificativo Azienda         | Targa   | Matricola | Tipo Alimentazione | Tipo Emissioni | Stato Mezzo | Classe | Fonte Finanziamento | Lunghezza | Anno Immatricolazion |
| 1747 AMT                     | AH576FZ | 3807      |                    |                | DISMESSO    |        |                     |           | 1996                 |
| 1746 AMT                     | AH578FZ | 3802      |                    |                | DISMESSO    |        |                     |           | 1996                 |
| 1835 AMT                     | AL034SF | 9058      |                    |                | DISMESSO    |        |                     |           | 1997                 |
| 1834 AMT                     | AL035SF | 9057      |                    |                | DISMESSO    |        |                     |           | 1997                 |
| 1653 AMT                     | AL168SF | 2304      |                    |                | DISMESSO    |        |                     |           | 1997                 |
| 1661 AMT                     | AL170SF | 2303      |                    |                | DISMESSO    |        |                     |           | 1997                 |
| 662 AMT                      | AL181SG | 2402      |                    |                | DISMESSO    |        |                     |           | 1997                 |
| 1663 AMT                     | AL182SG | 2403      |                    |                | DISMESSO    |        |                     |           | 1997                 |
| 1867 AMT                     | AL213SB | 4809      |                    |                | DISMESSO    |        |                     |           | 1996                 |
| 1842 AMT                     | AL232SH | 9074      |                    |                | DISMESSO    |        |                     |           | 1997                 |
| 1751 AMT                     | AL263SC | 4514      |                    |                | DISMESSO    |        |                     |           | 1997                 |
| 1781 AMT                     | AL345SE | 4519      |                    |                | DISMESSO    |        |                     |           | 1997                 |
| 1826 AMT                     | AL347SE | 4520      |                    |                | DISMESSO    |        |                     |           | 1997                 |
| 1754 AMT                     | AL350SE | 4529      |                    |                | DISMESSO    |        |                     |           | 1997                 |
| 1836 AMT                     | AL457SF | 9060      |                    |                | DISMESSO    |        |                     |           | 1997                 |
| 1869 AMT                     | AL694SC | 4815      |                    |                | DISMESSO    |        |                     |           | 1997                 |
| 1829 AMT                     | AL712SE | 9051      |                    |                | DISMESSO    |        |                     |           | 1997                 |
| 1830 AMT                     | AL713SE | 9052      |                    |                | DISMESSO    |        |                     |           | 1997                 |
| 1831 AMT                     | AL714SE | 9053      |                    |                | DISMESSO    |        |                     |           | 1997                 |
| 1839 AMT                     | AL755SF | 9065      |                    |                | DISMESSO    |        |                     |           | 1997                 |
| 1837 AMT                     | AL756SF | 9063      |                    |                | DISMESSO    |        |                     |           | 1997                 |

# I tasti funzione:

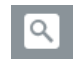

CERCA: cerca i dati tramite i criteri di ricerca (F3)

È possibile quindi filtrare i dati per i seguenti campi utilizzando i menu a tendina, o con l'inserimento manuale:

| Identificativo Azienda | ~ | Targa | Matricola | Tipo Alimentazione | Tino Emissioni  | AL          |        |                     |           |                       |
|------------------------|---|-------|-----------|--------------------|-----------------|-------------|--------|---------------------|-----------|-----------------------|
|                        | ~ |       |           |                    | ripo crinosioni | Stato Mezzo | Classe | Fonte Finanziamento | Lunghezza | Anno Immatricolazione |
|                        |   | ~     | ~         | ~                  | ~               | ~           | ~      | ~                   | ~         | ~                     |
|                        |   |       |           |                    |                 |             |        |                     |           |                       |
|                        |   |       |           |                    |                 |             |        |                     |           |                       |
|                        |   |       |           |                    |                 |             |        |                     |           |                       |
|                        |   |       |           |                    |                 |             |        |                     |           |                       |
|                        |   |       |           |                    |                 |             |        |                     |           |                       |

| Elenco M       | lezzi: Inserisci criteri |              | -0  | XX          |             |   |           |   |
|----------------|--------------------------|--------------|-----|-------------|-------------|---|-----------|---|
| Identificativo | Azienda                  |              |     |             | Targa       |   | Matricola |   |
|                |                          |              |     | ~           |             | ~ |           | ~ |
|                |                          |              |     |             |             |   |           |   |
|                |                          |              |     |             |             |   |           |   |
|                |                          |              |     |             |             |   |           |   |
| Tipo /         | Alimentazione            | Tipo Emissio | ni  | ę           | Stato Mezzo |   | Classe    |   |
|                | ~                        |              | ~   |             |             | ~ | · ~       |   |
|                |                          |              |     |             |             |   |           |   |
|                |                          |              |     |             |             |   |           |   |
|                |                          |              |     |             |             |   |           |   |
| Fonte          | Finanziamento            | Lunghezza    | Anı | no Immatric | olazione    |   |           |   |
|                | ~                        | · ~          |     |             | < ^         |   |           |   |
|                |                          |              |     |             |             |   |           |   |

×

H INSERISCI: vai ad una riga vuota per inserire un nuovo dato (F7) (per i campi abilitati)

Dettaglio Mezzo

×

| Dettaglio M | ezzo: Nuova Riga | Ì | <b>⊻</b> |              |   |
|-------------|------------------|---|----------|--------------|---|
| Azienda     |                  | ~ |          | N° Aziendale |   |
| Targa       |                  |   | Telaio   | Libretto     |   |
| Marca       |                  | ~ | Modello  | Stato        | ~ |
| Note        |                  |   |          |              |   |

È necessario inserire **prima** i dati relativi al frontespizio "dettaglio mezzo: nuova riga", salvare col tasto e **successivamente** inserire i dati relativi alle categorie *"Caratteristiche Mezzo", "Emissioni", "Dati amministrativi"* (per i campi abilitati)

| Caratteristiche Mezzo Emissioni Dati Amministrativi                     |                                    |                                     |                   |
|-------------------------------------------------------------------------|------------------------------------|-------------------------------------|-------------------|
| Caratteristiche Mezzo: Riga 1 📄 唑                                       |                                    |                                     |                   |
| Lunghezza (m) N° Porte N° Po                                            | sti totali N° Posti seduti         | N° Posti disabili                   | N° Posti in piedi |
| N° Obliteratrici meccaniche N° Oblite                                   | eratrici Conctactless              | N° Obliteratrici integrate          |                   |
| Impianto di condizionamento Rampa                                       | disabili                           | Dispositivo di fermata              |                   |
| Dispositivi di localizzazione Dispositi                                 | vo conta passeggeri                | Classe                              |                   |
| Caratteristiche Mezzo Emissioni Dati Amministrativi   Emissioni: Riga 1 |                                    |                                     |                   |
| Potenza (Kw) Peso (Kg)                                                  | Alimentazion                       | e                                   |                   |
| Consumo (l/100km) Durata batteria                                       | (Ore) Emissioni                    |                                     |                   |
| Contenimento particolato                                                |                                    |                                     |                   |
| Caratteristiche Mezzo Emissioni Dati Amministrativi                     |                                    |                                     |                   |
|                                                                         |                                    |                                     |                   |
| Importo imponibile fattura acquisto Da                                  | a sopralluogo                      |                                     |                   |
| Modalità acquisto                                                       |                                    |                                     |                   |
| Anno prima immatricolazione An                                          | no acquisto da parte azienda       | Anno re-immatricolazion<br>servizio | e / entrata in    |
| Data Decreto Autorizzazione Dismissione N°                              | Decreto Autorizzazione Dismissione |                                     |                   |
| Data Dismissione dal Servizio                                           |                                    |                                     |                   |
| Salvare le modifiche con: 🕑 oppure annullare                            | inserimento/ eliminare i dati con: | 0                                   |                   |

ESPORTA: esporta i dati in excel: Viene fatto il download dei dati selezionati in formato .csv

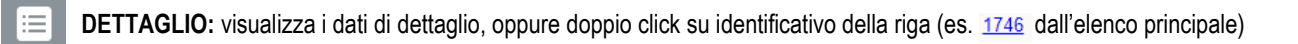

×

# Si apre il dettaglio del mezzo selezionato, e per i campi abilitati è possibile l'inserimento/ modifica dei dati

| Dettaglio Mezzo                                     |                         |             |                    |                           |               |              |                                     |                   |   |
|-----------------------------------------------------|-------------------------|-------------|--------------------|---------------------------|---------------|--------------|-------------------------------------|-------------------|---|
| Dettaglio Me                                        | zzo: <b>Riga 1 di 1</b> | 6           | <b>世</b>           |                           |               |              |                                     |                   |   |
| Azienda                                             | AMT                     | ~           |                    |                           |               | N° Aziendale | 3807                                |                   |   |
| Targa                                               | AH576FZ                 |             | Telaio             | ZCF450G010600061          | 17            | Libretto     |                                     |                   |   |
| Marca                                               | IVECO                   | ~           | Modello            | 490E.10.22/E2/97 Tu       | urboCity      | Stato        | DISMESSO                            | ~                 |   |
| Note                                                |                         |             |                    |                           |               |              |                                     |                   |   |
| Caratteristiche M                                   | Mezzo Emissioni         | Dati Am     | ministrativi       |                           |               |              |                                     |                   |   |
| Caratteristich                                      | ne Mezzo: Riga 1 di 1   |             |                    |                           |               |              |                                     |                   |   |
| Lunghezza (m)                                       | Ν                       | I° Porte    | N° Pos             | sti totali N° F           | Posti seduti  | N° Po        | osti disabili                       | N° Posti in piedi |   |
| N° Obliteratrici ı                                  | meccaniche              |             | N° Oblite          | ratrici Conctactless      |               | 1            | N° Obliteratrici integrate          |                   |   |
| Impianto di con                                     | dizionamento            |             | ✓ Rampa d          | isabili                   |               | ~ [          | Dispositivo di fermata              | ~                 |   |
| Dispositivi di loc                                  | calizzazione            |             | ✓ Dispositiv       | vo conta passeggeri       |               | ~ (          | Classe                              | ~                 |   |
|                                                     |                         |             |                    |                           |               |              |                                     |                   |   |
| Caratteristiche Mezzo Emissioni Dati Amministrativi |                         |             |                    |                           |               |              |                                     |                   |   |
| Emissioni: Ri                                       | iga 1 di 1              |             |                    |                           |               |              |                                     |                   |   |
| Potenza (Kw)                                        |                         |             | Peso (Kg)          |                           | Alime         | ntazione     |                                     | ~                 |   |
| Consumo (I/10                                       | 0km)                    |             | Durata batteria (O | re)                       | Emiss         | sioni        |                                     | ~                 |   |
| Contenimento                                        | particolato             | ~           |                    |                           |               |              |                                     |                   |   |
|                                                     |                         |             |                    |                           |               |              |                                     |                   |   |
| Caratteristiche M                                   | Mezzo Emissioni         | Dati Am     | ministrativi       |                           |               |              |                                     |                   | _ |
| Dati Amminis                                        | strativi: Riga 1 di 1   | 0           | ⊻                  |                           |               |              |                                     |                   |   |
| Importo imponi                                      | ibile fattura acquisto  |             | Dat                | a sopralluogo             |               |              |                                     |                   |   |
| Modalità acqui                                      | sto F                   | in.to Azien | da (Leasing) 🗸     |                           |               |              |                                     |                   |   |
| Anno prima im                                       | matricolazione          |             | 1996 Anr           | no acquisto da parte azie | enda          |              | Anno re-immatricolazior<br>servizio | ne / entrata in   |   |
| Data Decreto A                                      | Autorizzazione Dismiss  | one 05/11   | I/2018 N°          | Decreto Autorizzazione [  | Dismissione 2 | 2326         |                                     |                   |   |
| Data Dismissio                                      | one dal Servizio        |             |                    |                           |               |              |                                     |                   |   |
|                                                     |                         |             |                    |                           |               |              |                                     |                   |   |

Salvare le modifiche con: 🕑 oppure annullare inserimento/ eliminare i dati con: 🛐